# 校园卡慧新易校 APP 操作指南

一. 首次使用

下载并安装"慧新易校"APP,首次使用时需翻阅介绍后点击"立即起航",并在用户列 表中选择"合肥经济学院"跳转至 APP 首页。在首页中点击任一应用,系统跳转至登录页面。

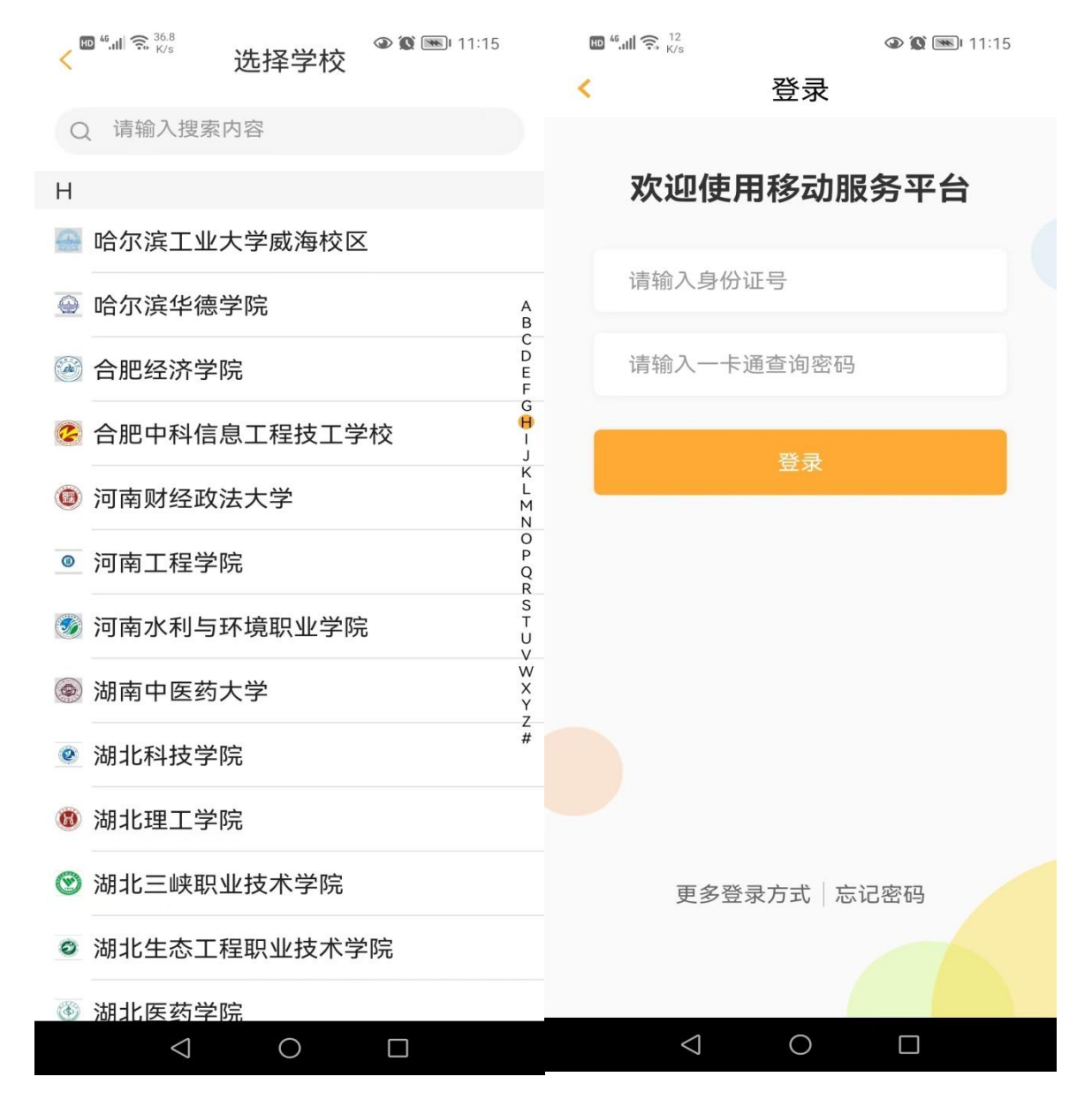

在登录页面中输入身份证号+密码,也可切换使用学工号+密码,点击登陆。登录输入的 密码为一卡通系统查询密码,初始查询密码为身份证号后六位,如遇尾数 x 则去 x 后六位。为 保证一卡通账号安全,请在**首次登陆 APP 后立即修改个人密码并牢记**。

## 二.首页

用户登录慧新易校后,首页上端为主要功能菜单,包含扫一扫、付款、认证码、卡包以及 卡片充值、挂失解挂、账单、密码修改、智能用水、代人充值等功能;下面是校园新闻及最新 消息内容;页面底部是首页、大厅、动态、我的四个主菜单。

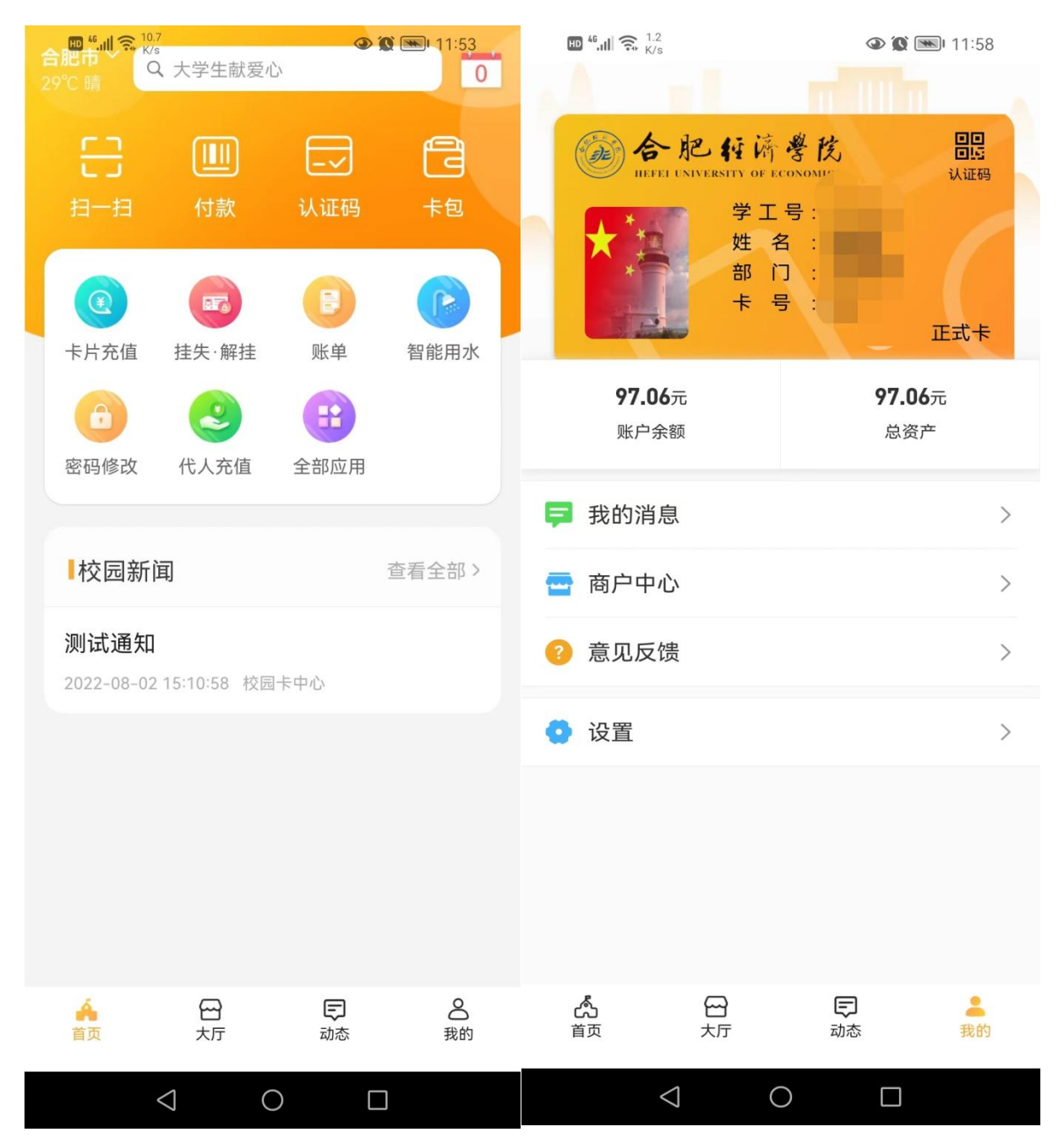

# 2.1. 密码修改

点击"密码修改",此密码为一卡通查询密码,同时也是 APP 登陆密码,在输入正确的原 密码和新密码后,点击"确认修改"系统提示密码修改成功。

| 🖽 🗄 att 🔀 🗶 🗶 🖉 🕼 🧬 | 🕲 📽 🕏 68% 💷 14:33 | 80 44.atil 540 🐰 😋 🔊 🗗 🗗 | 🕲 🎕 🕏 68% 🔳 i 14:32 |
|---------------------|-------------------|--------------------------|---------------------|
| < 修改查               | 间密码               | < 修改:                    | 查询密码                |
| 校园卡                 | 1                 | 校园卡                      |                     |
| 原密码                 | 请输入密码             | 原密码                      |                     |
| 新密码                 | 密码为6位数字           | 新密码                      |                     |
| 确认新密码               | 请再输入一次新密码         | 确认新密码                    |                     |
|                     | 忘记原密码             |                          | 忘记原密码               |
|                     |                   | 蓹                        | 认修改                 |
| 说明: 消费密码需持卡到图       | 图存机上修改。           | 说明: 消费密码器 密码             | 修改成功                |

### 2.2. 付款码

点击"付款"后弹出二维码,可在食堂消费机出示此码支付,扣减一卡通账户余额。二维码默认 60 秒自动刷新,也可随时下拉手动刷新,被使用过或已被刷新过的码立即失效。另外还有扫一扫和认证码,扫一扫可以主扫一卡通终端设备二维码进行消费。认证码主要用于身份认证场景。

| 🔟 🖏 atl 🔐 🛣 🖸 🕼 🗗 🗗 | 🛚 🕷 🕏 74% 💷 13:31 | HD 46.11 2. 161<br>K/s                                                                                                    | 100% 12:30                                                         |
|---------------------|-------------------|----------------------------------------------------------------------------------------------------|--------------------------------------------------------------------|
| <                   | 付款码               | ×                                                                                                    | 认证码                                                                |
|                     |                   | 状态: <b>正常</b>                                                                                                    | 有效期:2072-02-16                                                     |
| 4074                | ***** 查看数字        | Contraction Contraction Cont | 在 済 巻 氏<br>STY OF ECONOMICS<br>学工号:<br>姓 名:<br>部 门:<br>卡 号:<br>正式卡 |
|                     |                   |                                                                                                    |                                                                    |
| 电子账户                | <sup>□</sup> 缴费 > | 7                                                                                                    | 下拉刷新二维码                                                            |
| ⊟ 担一担               | >                 |                                                                                                    |                                                                    |
| ● 账单                | >                 | $\bigtriangledown$                                                                                                    | 0                                                                  |

目前手机端暂开通微信向校园卡账户充值功能,充值成功后一卡通账 户实时到账。

| HD 46.111 🙃 292<br>K/s   | <b>()</b>              | 100% 💌 12:35                |            |        | 👁 🕱 🔲 1:35 |
|--------------------------|------------------------|-----------------------------|------------|--------|------------|
| <                        | 卡片充值                   | 交易记录                        | <          | 确认支付   | 交易记录       |
| 校园卡账户                    | 通用电子                   | 子账户                         | 付款项目       |        |            |
| 账户余额                     |                        | ¥97.06                      | 付款金额       |        | ¥ 10.00    |
| 充值金额<br>¥ 请输入金额          | 20-                    | F0-                         |            |        |            |
|                          | <b>30</b> 元            | <u>э</u> 0 <del>л</del>     | ×          | 付款详情   |            |
| 100元                     | <b>200</b> 元           | 500元                        |            | ¥10.00 |            |
| 说明: 向校园卡卡则<br>刷卡操作, 充值金额 | 长户充值后,需要?<br>硕会自动写入卡账/ | Épos上进行一次<br><sup>⊇</sup> 。 | 订单信息       |        | 一卡通充值      |
|                          |                        |                             | 付款方式       |        | 🕑 微信 >     |
|                          |                        |                             |            |        |            |
|                          |                        |                             |            | 立即付款   |            |
| $\bigtriangledown$       | 0                      |                             | $\Diamond$ | 0      |            |

# 2.4. 挂失/解挂

可对一卡通账户进行挂失或解挂操作。解挂时需要输入查询密码进行验证。

| 🖽 🕼 all 🕺 K/s 🕱 🝳 🕥 🕹 🕑 | 🛯 🕱 🕇 73% 🛑 I 13:47 | 🖾 🖽 🖓 X 🖸 🗘 | e e 🔞 | 🕼 🕏 73% 📖 13:48 |
|-------------------------|---------------------|-------------|-------|-----------------|
| く 挂失                    | ·解挂                 | <           | 挂失·解挂 |                 |
| 正式卡<br>16439            |                     | E 16439     | 5     | <b>a</b>        |
| 是否确定挂失                  | 校园卡 16439?          | ×<br>请输     | 入正式卡1 | 密码              |
| 取消                      | 确认                  |             |       |                 |
|                         |                     | ⊖ 安全键盘      |       |                 |
|                         |                     | 6           | 1     | 0               |
|                         |                     | 4           | 2     | 9               |
|                         |                     | 5           | 3     | 8               |
|                         |                     | Ţ           | 7     | ×               |

### 2.5. 账单

可查询个人账户的交易流水,流水类型包括但不限于普通消费和充值流水,如需显示更多 流水类型可在系统管理端进行配置。也可按月对消费或充值进行统计展示。

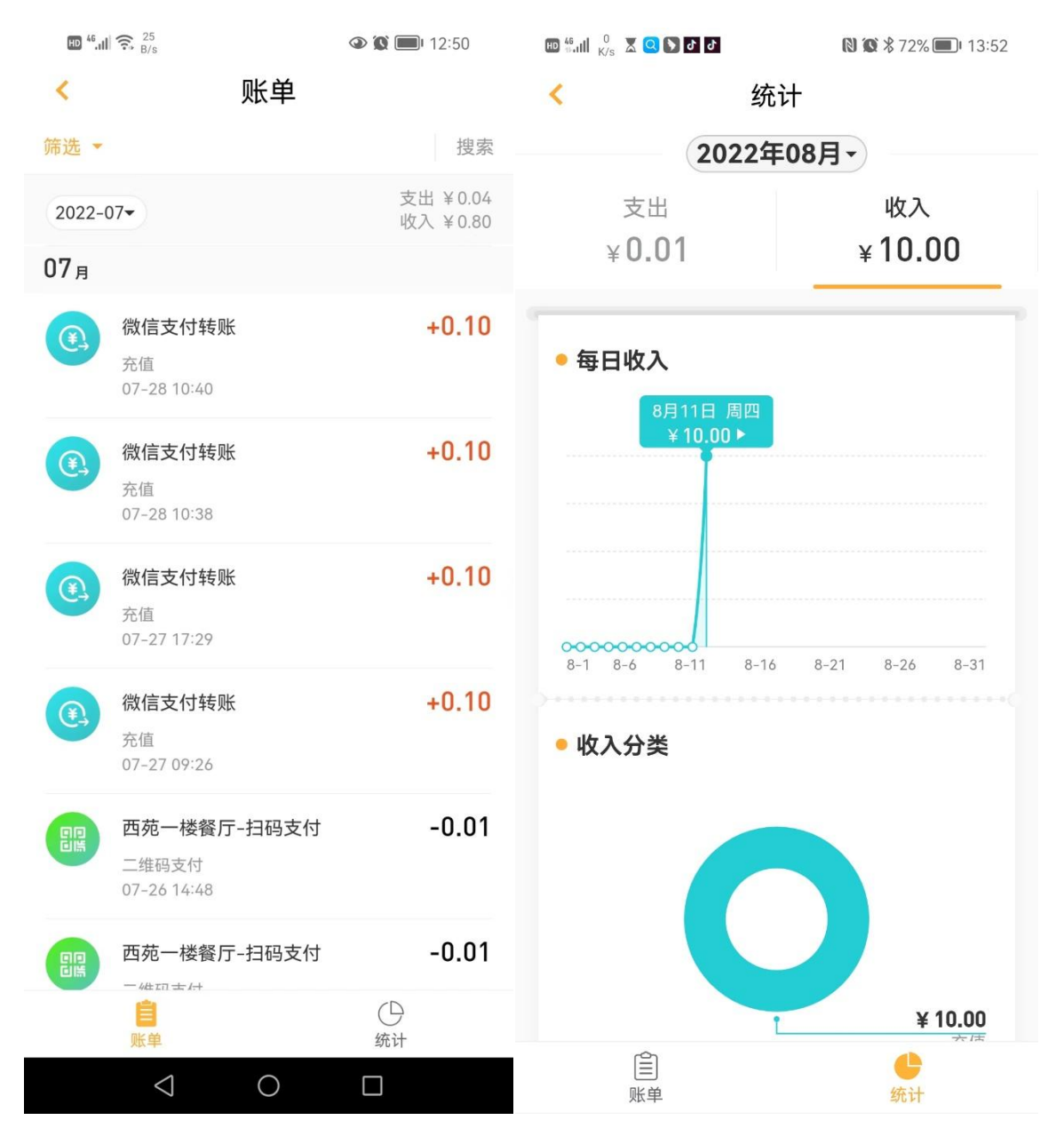

# 2.6. 卡包

点开后可查看已绑定的校园卡账户基本信息和卡片详情。首次使用 APP 时自动绑定一卡 通账户信息,绑定时会核验身份证号。

| く 卡包 < 卡片详情 ○ 校园卡 +添加 ○ 校园卡 >   | 🕼 🕏 71% 🔳 🛛 13:58 |
|---------------------------------|-------------------|
| □ 校园卡     +添加       □ 校园卡     > |                   |
| □ 校园卡 >                         | 15                |
|                                 |                   |
| 电子账户缴费余额                        | ¥9.01             |
| 充值                              | >                 |
| 卡片信息                            | >                 |
| 消费记录                            | >                 |
| 卡片设置                            | >                 |
|                                 |                   |
|                                 |                   |
|                                 |                   |
|                                 |                   |
|                                 |                   |
| 挂失                              |                   |

该功能可查看个人账户基本信息,如查询个人的学工号、部门、卡号、意见反馈、设置、 卡片详情等相关信息或进行相关功能的配置。

| ₩ <sup>46</sup> . <b>II</b> 🙃 <sup>1.2</sup> <sub>K/s</sub>                                                                                                    | (a) (b) 11:58                                                                                                    | 46. <b>11</b> 🙃 <sup>7.2</sup> K/s | 🏵 🌘 🔲 1:12  | 2 |
|----------------------------------------------------------------------------------------------------|----------------------------------------------------------------------------------------------------|------------------------------------|-------------|---|
| A 11                                                                                                    | III 1111 1                                                                                                    | <                                  | 设置          |   |
| <b>合肥</b> 行济<br>HEFEI UNIVERSITY OF ECO                                                                                                    | 学 <u>族</u> 記<br>Nonue 礼证码                                                                                                    | 个人资料                               |             | > |
|                                                                                                    |                                                                                                    | 安全设置                               | 手机号,登录密码    | > |
| 卡号:                                                                                                    |                                                                                                    | 生物识别                               | 指纹          | > |
| <b>97.06</b> 元                                                                                                    | <b>97.06</b> 元                                                                                                    | 支付设置                               |             | > |
| 账户余额                                                                                                    | 总资产                                                                                                    | 设备管理                               |             | > |
| ➡ 我的消息                                                                                                    | >                                                                                                    | 通用                                 |             | > |
| 🖶 商户中心                                                                                                    | >                                                                                                    | 快捷方式设置                             |             | > |
| ? 意见反馈                                                                                                    | >                                                                                                    | 关于                                 | 版本号 2.2.2   | > |
| 🧿 设置                                                                                                    | >                                                                                                    | 换账号登录                              |             | > |
|                                                                                                    |                                                                                                    | 换学校登录                              | 我的学校:合肥经济学院 | > |
|                                                                                                    |                                                                                                    | 退出登录                               |             | > |
|                                                                                                    |                                                                                                    |                                    |             |   |
| <ul> <li>合</li> <li>合</li> <li>白</li> <li>白</li></ul> | 曰     二     二 |                                    |             |   |
|                                                                                                    |                                                                                                    | $\bigtriangledown$                 | 0           |   |

# 四.大厅

在大厅里,用户可自定义常用菜单,选择自己常用的功能按钮放到首页,也可以把自己不 需要的功能按钮从首页上去掉,设置后点击保存。

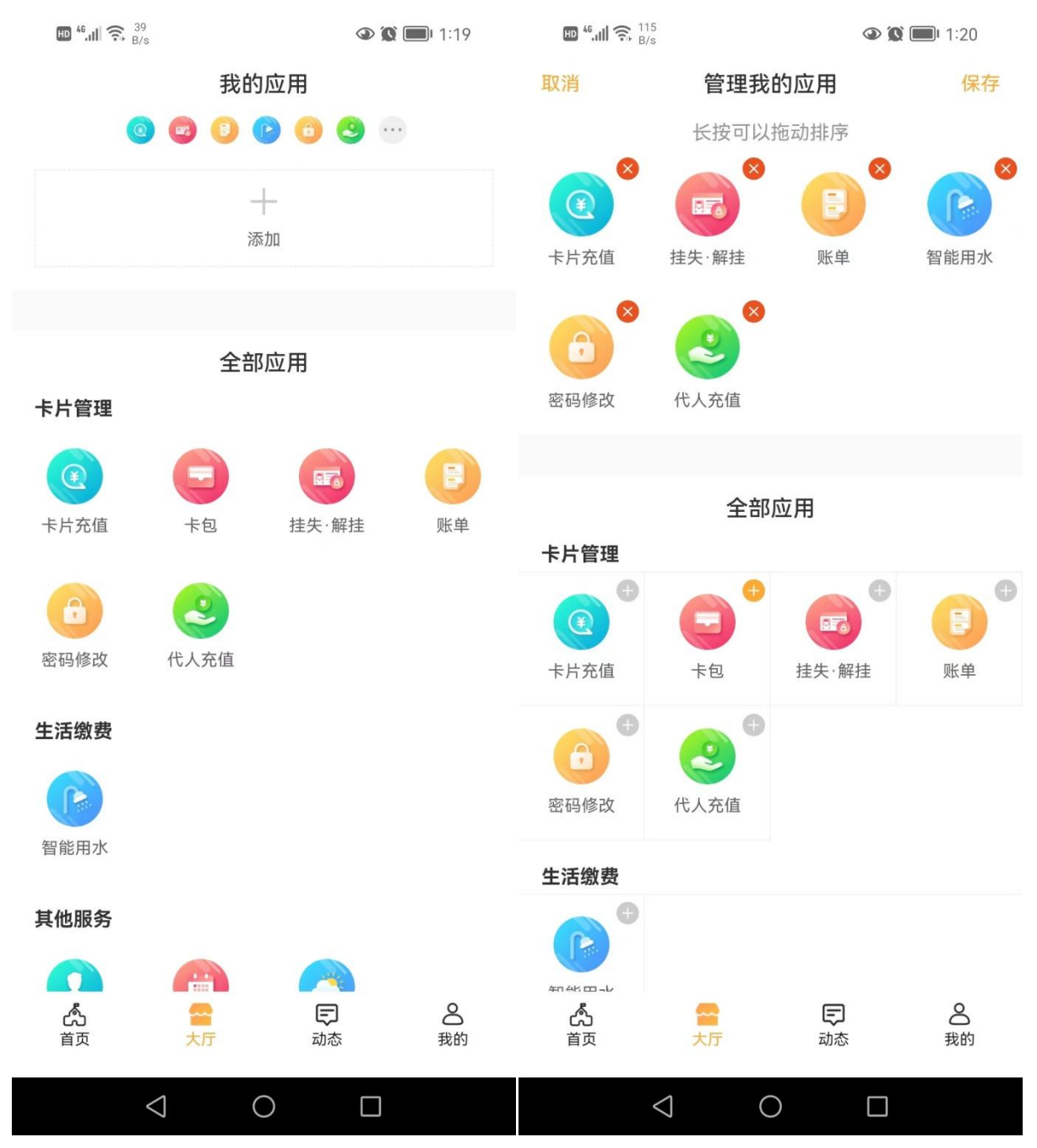

#### 五. 辅助功能

除了上述核心功能应用外, APP 还提供了如下一些辅助功能, 后期也可能根据师生员工的 服务需求拓展一些新功能。

#### 5.1. 脱机二维码

我的一设置一支付设置一脱机二维码设置一正式卡,打开该开关,系统支持在学校食堂脱 网的终端上出示付款码完成消费。当食堂遇到网络故障时,原有的扫码支付将无法正常完成交 易,此时可通过出示付款码继续完成交易,前提是 APP 上已打开脱机二维码开关且账户有足 够的余额。注意,打开该开关时输入的密码是一卡通密码。

#### 5.2. 指纹登录

我的一设置一生物识别一指纹登录,打开该开关,系统支持指纹登录。

#### 5.3. 消息通知

我的一设置一通用一新消息通知,打开该开关,消费、充值等涉及账户资金变动时发生的 流水会推送至 APP 端。这些流水信息在账单中同样可以查询。

#### 5.4. 版本升级

我的一设置一关于一版本更新,如果有更新版本的 APP,点击版本更新后根据提示完成 APP 的升级操作。

#### 5.5. 修改登录密码

我的一设置一安全设置一密码设置,输入原密码和新密码后确认修改,此处修改的密码是 本人 APP 登录密码,与一卡通查询密码无关。密码必须包含大小写字母、特殊字符、数字, 长度为 8~16 位。

### 5.6. 卡片详情

点击"我的"上端的卡样区域,跳转至卡片详情页面,显示账户学工号、账号、余额、卡 片信息、消费记录等信息。

### 5.7. 下载地址

APP 下载地址为: https://ecampus.xzxpay.com.cn/order/?id=96,手机浏览器打开该地址下载后安装程序。或扫描下方二维码,选择在浏览器中打开,即可下载安装。

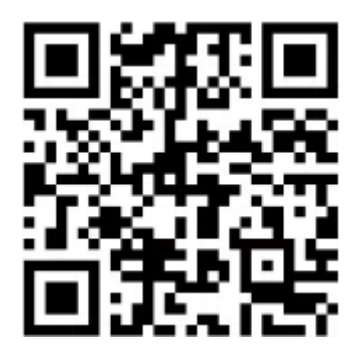

备注:苹果手机安装后打开 APP 提示"未受信任的企业级开发者",请打开手机"设置→通用 →设备管理→选择慧新易校→点击信任即可"。